## PrepMod: Washington State's Mass Vaccination System

## How to Change a Venue

1. From the PrepMod home screen, select the Counties/Jurisdictions tab. Search for the organization that is managing the vaccine supply. For example, a hospital system with multiple satellite locations would choose the site holding and distributing the vaccine.

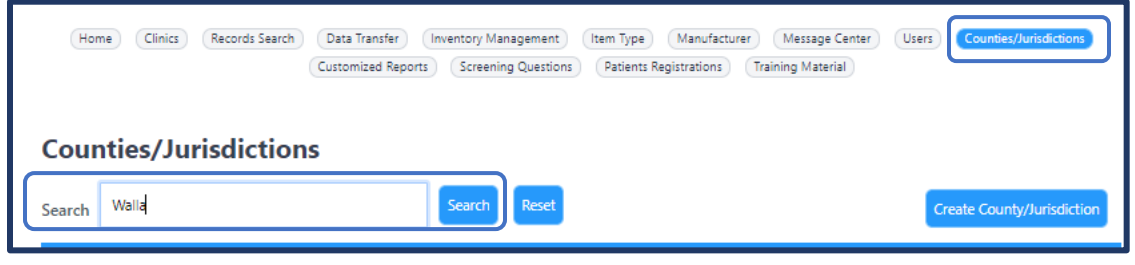

a. Select the organization name.

| County/Jurisd | iction                               |         |
|---------------|--------------------------------------|---------|
| ID            | Name                                 | Actions |
| WA-045        | Walla Walla                          |         |
| Organization/ | Provider                             |         |
| ID            | Name                                 | Actions |
| WA-045-00016  | Walla Walla County Health Department |         |

b. Select the edit button (pencil icon) in the Actions column next to your venue. Do not click the venue name since it won't open the edit fields.

| Organization/Provider Information |                                       |                    |  |  |  |
|-----------------------------------|---------------------------------------|--------------------|--|--|--|
| ID                                | Name                                  |                    |  |  |  |
| WA-045-00016                      | Walla Walla County Health Department  |                    |  |  |  |
| Venues/Locations                  |                                       |                    |  |  |  |
|                                   |                                       | Add Venue/Location |  |  |  |
| ID 4t                             | Name #                                | Actions            |  |  |  |
| WA-045-00016-00006                | Walla Walla County HD- COVID Provider |                    |  |  |  |
| WA-045-00016-00176                | Sunset Adult Family Home              |                    |  |  |  |
| WA-045-00016-00181                | Caring Hands                          |                    |  |  |  |

c. Make any changes and then click update venue/location.

## PrepMod How to Change a Venue

| Venue/Location Information            |                             |              |                            |  |
|---------------------------------------|-----------------------------|--------------|----------------------------|--|
| Walla Walla County HD- COVID Provider |                             |              |                            |  |
| Address                               |                             | City         |                            |  |
| Address                               |                             | City         |                            |  |
| Zip Code                              |                             | State        |                            |  |
| Zīp Code                              |                             | State        |                            |  |
| IIS/Registry ID                       |                             | Provider PIN |                            |  |
| WWHD                                  |                             | Provider PIN |                            |  |
| Ordering Provider First Name          | Ordering Provider Last Name |              | Ordering Provider ID       |  |
|                                       |                             |              | Update Venue/Location Back |  |

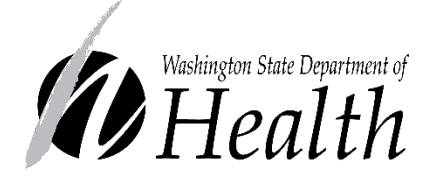

## DOH 348-814 May 2021

To request this document in another format, call 1-800-525-0127. Deaf or hard of hearing customers, please call 711 (Washington Relay) or email <u>civil.rights@doh.wa.gov</u>.